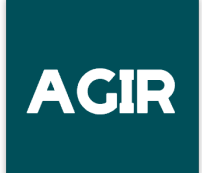

## **VOTRE ESPACE ORGANISATEUR**

### PREAMBULE

Vous avez bien suivi le guide pour vous connecter à AGIR et avez personnalisé votre mot de passe ? Ce document va vous guider maintenant dans l'utilisation de votre espace organisateur.

Votre espace organisateur vous permet de :

- Mettre à jour vos informations personnelles :
- <u>Renouveler votre contrat d'engagement en ligne</u>. Après vérification par votre coordination, le contrat vous sera ensuite envoyé pour signature électronique.
- Avoir une <u>vue d'ensemble de votre contrat</u> et de son historique.
- <u>Renseigner votre programme d'activités</u>: vous avez déjà rempli sur votre contrat les informations générales sur votre période d'animation. Vous pouvez maintenant détailler votre programme si nécessaire. Il sera mieux visible sur les moyens de communication (carte interactive, guide ...) et surtout votre coordination pourra plus facilement venir vous visiter.
- <u>Créer des pages de collecte de **dons** en ligne</u> qui seront affectées à votre contrat.
- Pour vos recettes (billetteries, boutiques, tombolas), accéder aux lien d'inscription de HelloAsso
- Accéder à des ressources pour vous aider dans l'organisation de votre Téléthon (votre <u>Illicode</u> pour les remises d'espèces à La Poste, attestations, logos, musique du Téléthon ...).

### METTRE A JOUR VOS INFORMATIONS PERSONNELLES

Si vous constatez une erreur dans vos coordonnées, vous pouvez éditer votre profil pour les corriger :

| Retour vers agir-telethon.fr  | AGIR POUR                   |                   | Organisation ORGANISATEUR<br>Organisation<br>Essonne secteur Nord |
|-------------------------------|-----------------------------|-------------------|-------------------------------------------------------------------|
| 命 Accueil                     |                             |                   | Editer mon profil                                                 |
| Mes Contrats                  | DERNIER CONTRAT (2024)      |                   | Déconnexion                                                       |
| Mes documents                 | 091 N 301 (En vérification) |                   |                                                                   |
|                               |                             |                   |                                                                   |
|                               |                             |                   |                                                                   |
|                               |                             |                   |                                                                   |
| Editer mon i                  | orofil                      |                   |                                                                   |
| Earter mon                    | bronn                       |                   |                                                                   |
|                               |                             |                   |                                                                   |
| Identifiant de                | e connexion                 |                   |                                                                   |
|                               | n@organisatedi.ir           |                   |                                                                   |
| Coordination<br>CO91N - Essor | de rattachement             |                   |                                                                   |
| - Prénom <sup>‡</sup>         |                             | Nom*              |                                                                   |
| Démonstra                     | tion                        | ORGANISATI        | EUR                                                               |
|                               |                             |                   |                                                                   |
| Date de naissa                | nce                         | Adresse mail —    |                                                                   |
| ii/mm/aaa                     | a                           | demonstrati       | on@organisateur.fr                                                |
|                               |                             |                   |                                                                   |
|                               |                             | Téléphone m       | nobile                                                            |
| ▼ Téléph                      | ione fixe                   | +33 ▼ 634256      | 898                                                               |
| - Adresse*                    |                             |                   |                                                                   |
| 1 Rue de l'Ir                 | nternationale, 91000 É      | vry-Courcouronnes |                                                                   |
|                               |                             |                   |                                                                   |
|                               |                             |                   |                                                                   |
| Contacta                      | able                        |                   |                                                                   |
|                               |                             |                   | Appular                                                           |
|                               |                             |                   | Enregistrer                                                       |

Votre email n'est pas modifiable : pour cela, vous devez contacter votre coordination locale.

## **RENOUVELER VOTRE CONTRAT EN LIGNE**

Le Téléthon se prépare déjà et vous pouvez dès maintenant renouveler votre contrat en ligne. Si votre contrat a déjà été créé directement par votre coordination, ce paragraphe ne vous concerne pas.

En vous connectant sur votre espace organisateur :

- Vous récupérez les informations de votre dernier contrat
- Vous pouvez demander le renouvellement auprès de votre coordination en cliquant sur « Renouveler le contrat »

| Retour vers agir-telethon.fr | ACIR POUR L'AFMTI                                      |                            | Pémonstration ORCANISA<br>Organisation<br>Essonne secteur Nord | ATEUR ~ |
|------------------------------|--------------------------------------------------------|----------------------------|----------------------------------------------------------------|---------|
| 命 Accueil                    |                                                        |                            |                                                                |         |
| Mes Contrats                 | DERNIER CONTRAT (2023)<br><u>091 N 026 (Accrédité)</u> |                            | $\langle$                                                      | C       |
|                              | Activités                                              | Pages de collecte          | Remontées de fonds                                             |         |
|                              | Aucune activité                                        | Aucune page de collecte    | Aucune remontée de fonds                                       |         |
|                              | Créer une activité                                     | Créer une page de collecte | Dépôt ILLICODE                                                 |         |
|                              |                                                        |                            |                                                                |         |

Le formulaire de renouvellement de votre contrat s'affiche :

- Les données de votre contrat précédent sont récupérées
- Vous pouvez compléter les informations pour votre nouvelle mobilisation

#### Formulaire de saisie (en 5 étapes) :

#### **ETAPE n°1 : Affichage seul**

| <ul> <li>Retour vers agir-telethon:</li> </ul> |                                                                                                    | Organisation ORGANISATEUR<br>Organisation<br>Essonne secteur Nord   |
|------------------------------------------------|----------------------------------------------------------------------------------------------------|---------------------------------------------------------------------|
| ✿ Accueil                                      | Accueil > Contrats > Mes contrats > Détail d'un contrat                                                 |                                                                     |
| Mes Contrats                                   |                                                                                                    |                                                                     |
| Mes documents                                  | Contrat Nº 091 N - (2024) - En préparation                                                              |                                                                     |
|                                                | <ul> <li>Initialisation</li> <li>Organisation</li> <li>Animation principale</li> <li>Annuler</li> </ul> | Estimations     S Validation     Enregistrer et quitter     Suivant |
|                                                | Initialisation - Contrat renouvelé                                                                      |                                                                     |
|                                                | Créé par Démonstration ORGANISATEUR le 22/05/2024                                                       |                                                                     |
|                                                | N° contrat parent         Coordination           091 N 026         C091N - Essonne secteur No           | ord Campagne                                                        |
|                                                | N° contrat parent Coordination<br>091 N 026 C091N - Essonne secteur No                                  | Campagne<br>ord 2024                                                |

## ETAPE n°2 : Renseigner les données d'organisation pour savoir « Qui organise ? »

| <ul> <li>Retour vers agir-telethon:</li> </ul> |                                                     | Organisation<br>Essonne secteur Nord                      |
|------------------------------------------------|-----------------------------------------------------|-----------------------------------------------------------|
| <b>A</b> ccueil                                | Accueil > Contrats > Détail d'un contrat            |                                                           |
| Mes Contrats                                   |                                                     |                                                           |
| Mes documents                                  | Contrat N° 091 N - (2024) - En préparation          |                                                           |
|                                                | 1 Initialisation 2 Organisation 3 Animati           | on principale S Validation                                |
|                                                | Précédent                                           | Enregistrer et quitter Sulvant                            |
|                                                | Organisation                                        |                                                           |
|                                                | Contrat signé dans le cadre *                       | - Structure organisatrice*                                |
|                                                | D'un particulier  D'une structure                   | ASSOCIATION DEMONSTRATION                                 |
|                                                |                                                     | 🔹 - 🎗 1 Rue de l'Internationale, 91000 Évry-Courcouronnes |
|                                                | Contact organisateur*                               |                                                           |
|                                                | Démonstration ORGANISATEUR                          | Contact trésorier                                         |
|                                                | demonstration@organisateur.fr<br>Évry-Courcouronnes |                                                           |
|                                                | Contact opérationnel                                |                                                           |
|                                                |                                                     |                                                           |
|                                                |                                                     |                                                           |

- Pour vérification, les informations du contrat précédent sont automatiquement récupérées
- <u>En cas de modification</u>, contactez votre coordination locale

ETAPE n°3 : Les informations sur ce que vous allez organiser pendant toute la période d'activités.

| Accueil<br>Mes Contrats | Accueil > Contrats > Détail d'un contrat           |                                          |                                           |                             |                      |
|-------------------------|----------------------------------------------------|------------------------------------------|-------------------------------------------|-----------------------------|----------------------|
| Mes Contrats            |                                                    |                                          |                                           |                             |                      |
|                         | Contrat N° 091 N - (2024)                          | - En préparation                         |                                           |                             |                      |
| Mes documents           |                                                    |                                          |                                           |                             |                      |
|                         | 1 Initialisation                                   | 2 Organisation                           | Animation principale                      | Estimations —               | Validation           |
|                         | Précédent                                          |                                          |                                           | Enregistre                  | r et quitter Suivant |
|                         | - Animation principale                             |                                          |                                           |                             |                      |
|                         | EVRY fait son Téléthon !                           |                                          | Adresse*<br>I Rue de l'International      | e, 91000 Évry-Courcouronnes |                      |
|                         | Complément de lieu                                 |                                          |                                           |                             |                      |
|                         | Description de l'animation*<br>Animations diverses |                                          |                                           |                             |                      |
|                         | Visue)                                             |                                          |                                           |                             |                      |
|                         | Format : JPG, PNG 1 Mo max                         |                                          |                                           |                             |                      |
|                         | Période des activités                              |                                          |                                           |                             |                      |
|                         | Date de début*                                     | Heure de début                           | Date de fin*<br>31/12/2024                | Heure de fin                |                      |
|                         | Types d'activités *                                |                                          |                                           |                             |                      |
|                         | 🗸 Sport 🗸 Repas Activit                            | é dans le cadre scolaire / universitaire | Vente produits 🗸 Loto / Tombola Jeux de s | ociétés Spectacles 🗸 Gaming | ✓ Autres             |

- Vous pouvez ajouter un visuel comme un programme par exemple
- La période couvre toutes les activités qui vont être organisées

#### **ETAPE n°4 : Vos estimations de collecte**

| <ul> <li>Retour vers agir-telethon</li> </ul> | fir AGIR POUR L'AFMTELETHON                                                                                                    |
|-----------------------------------------------|----------------------------------------------------------------------------------------------------|
| Accueil                                       | Accueil > Contrats > Détail d'un contrat                                                                                                    |
| Mes Contrats                                  |                                                                                                    |
| E Mes documents                               | Contrat N° 09I N - (2024) - En preparation                                                                                                    |
|                                               | 1 Initialisation — 2 Organisation — 3 Animation principale — 6 Estimations — 6 Validation                                                                                      |
|                                               | Précédent Enregistrer et quitter Suivant                                                                                                    |
|                                               | Estimations de collecte                                                                                                    |
|                                               | Collecte envisagée par l'organisateur*  1500  Collecte envisagée par l'organisateur*  100  Collecte envisagée par l'organisateur*  100  Collecte envisagée par l'organisateur* |
|                                               | Collecte validée du contrat précédent : 0,00 C                                                                                                    |

#### **ETAPE n°5 : Valider votre demande de renouvellement de contrat**

| Retour vers agir-telethon.f | ŕ                                       |                                                                                                    | Démonstration ORGANISATEUR<br>Organisation<br>Essonne secteur Nord |
|-----------------------------|-----------------------------------------|----------------------------------------------------------------------------------------------------|--------------------------------------------------------------------|
| Accueil                     | Accueil > Contrats > Détail d'un contra | it.                                                                                                    |                                                                    |
| Mes Contrats                |                                         |                                                                                                    |                                                                    |
| E Mes documents             | Contrat N° 091 N - (                    | 2024) - En préparation                                                                                    |                                                                    |
|                             |                                         |                                                                                                    |                                                                    |
|                             | Initialisation ———                      | 2 Organisation 3 Animation principale                                                                     | 4 Estimations 5 Validation                                         |
|                             | Précédent                               | Confirmation                                                                                              | Enregistrer et quitter Valider                                     |
|                             | Validation                              | Le contrat va passer à l'étape <b>"En vérification"</b> .                                                 |                                                                    |
|                             |                                         | Après vérification et validation de la coordination, vous recevrez une demande de signature électronique. |                                                                    |
|                             |                                         | Confirmez-vous le dépot de ce contrat ?                                                                   |                                                                    |
|                             |                                         | Non                                                                                                    |                                                                    |
|                             |                                         |                                                                                                    |                                                                    |

La saisie de toutes les informations est obligatoire pour que le contrat puisse ensuite être vérifié par votre coordination. Une fois que tout est renseigné, vous pouvez donc cliquez sur le bouton **« Valider ».** 

Une fois que vous avez validé, votre demande est envoyée à la coordination, il ne vous restera plus qu'à le signer électroniquement.

Tant que vous n'avez pas signé le contrat de façon électronique avec votre coordinateur, le contrat apparaitra ainsi sur votre tableau de bord :

| Retour vers agir-telethon.fr | <b>AGIR P</b> OUR L'AFMTI          |                            | Démonstration ORGANISATEUR<br>Organisation<br>Essonne secteur Nord |
|------------------------------|------------------------------------|----------------------------|--------------------------------------------------------------------|
| 命 Accueil                    |                                    |                            |                                                                    |
| Mes Contrats                 | DERNIER CONTRAT (2024)             |                            |                                                                    |
| Mes documents                | <u>091 N 301 (En vérification)</u> |                            |                                                                    |
|                              | Activités                          | Pages de collecte          | Remontées de fonds                                                 |
|                              | Aucune activité                    | Aucune page de collecte    | Aucune remontée de fonds                                           |
|                              | Créer une activité                 | Créer une page de collecte | Dépôt ILLICODE                                                     |
|                              |                                    |                            |                                                                    |

## TABLEAU DE BORD DE VOTRE CONTRAT

Votre contrat a été signé et est donc accrédité, vous allez maintenant pouvoir faire vivre votre mobilisation à partir de ce tableau de bord !

- Détailler les activités de votre programme
- Pour les dons, créer des pages de collecte en ligne
- Pour les recettes, accéder à notre partenaires HelloAsso (billetteries, boutiques, tombolas ...) et
- Récupérer très simplement votre Illicode pour la remontée des fonds à partir du moment où il est disponible

Vous pouvez aussi dans le menu de gauche voir l'historique de votre contrat et accéder à des ressources pour simplifier votre organisation.

| <ul> <li>Retour vers agir-telethon.fr</li> </ul> |                                                                                                    | Organisation ORGANISATEUR<br>Organisation<br>Essonne secteur Nord |
|--------------------------------------------------|----------------------------------------------------------------------------------------------------|-------------------------------------------------------------------|
| 命 Accueil                                        |                                                                                                    |                                                                   |
| Mes Contrats                                     | DERNIER CONTRAT (2024)                                                                                          |                                                                   |
| Mes documents                                    | <u>091 N 301 (En vérification)</u>                                                                              |                                                                   |
|                                                  | Activités Pages de collecte                                                                                     | Remontées de fonds                                                |
|                                                  | Aucune activité Aucune page de collecte                                                                         | Aucune remontée de fonds                                          |
|                                                  | Créer une activité Créer une page de collect                                                                    | e Dépôt ILLICODE                                                  |
|                                                  |                                                                                                    |                                                                   |
|                                                  | Simplifier et sécuriser vos recettes                                                                            | HelloAsso 🛛 🔁 Zettle                                              |
|                                                  | DERNIERES COLLECTES                                                                                             |                                                                   |
|                                                  | Collecte validée 2024<br>$0,00 \in$                                                                             | Collecte reçue 2024<br>0,000 €                                    |
|                                                  | Collecte validée 2023         Estimation 2024         Collect           0,00 €         1500,00 €         0,00 € | e reçue 2023                                                      |

Vous pouvez accéder à l'ensemble des informations plus détaillées via le menu vertical de gauche, cliquez sur « Mes contrats » : vous récupérez l'ensemble des informations que vous avez renseignées sur votre contrat dans les rubriques :

- o Synthèse : récapitulatif et historique de votre contrat
- o Informations générales : correspond aux données générales du contrat
- o Activités : détail des activités organisées pendant la période
- Page de collecte : liste des pages de collecte de dons
- o Collecte reçue : collecte saisie par la coordination suite à remontée des fonds
- o Collecte validée : après vérification et encaissement

## RENSEIGNER VOTRE PROGRAMME D'ACTIVITES

#### Créer une activité

Une fois votre contrat créé, vous pouvez directement créer vos activités via le bouton raccourci « Créer une activité »

| <ul> <li>Retour vers agir-telethon.fr</li> </ul> | ACIR POUR L'AFMTE                                     |                                              | Démonstration ORCANISATEUR<br>Grganisation<br>Essonne secteur Nord | × |
|--------------------------------------------------|-------------------------------------------------------|----------------------------------------------|--------------------------------------------------------------------|---|
| 命 Accueil                                        |                                                       |                                              |                                                                    |   |
| Mes Contrats  Mes documents                      | DERNIER CONTRAT (2024)<br>091 N 301 (En vérification) |                                              |                                                                    |   |
|                                                  | Activités<br>Aucune activité                          | Pages de collecte<br>Aucune page de collecte | Remontées de fonds<br>Aucune remontée de fonds                     |   |
|                                                  | Créer une activité                                    | Créer une page de collecte                   | Dépôt ILLICODE                                                     |   |

Vous pouvez créer autant d'activités que nécessaire pour décrire votre programme.

Pour une même activité, vous pouvez déclarer plusieurs créneaux en cliquant sur « Ajouter un créneau »

Si votre activité est portée par un partenaire de l'AFM-Téléthon (Fédération sportive, Pompiers ...), vous renseignez l'information.

Les activités seront précieuses pour communiquer et valoriser votre mobilisation : elles apparaitront sur la carte interactive, dans le guide PDF envoyé à la presse.

Elles permettront aussi à votre équipe de coordination de venir vous rendre visite pendant votre animation.

#### <u>Créer une activité :</u>

| Retour vers agir-telethon.fr | AGIR POUR L'AFMTELETHON                                                                            | Pémonstration ORGANISATEUR<br>Organisation<br>Essonne secteur Nord |  |
|------------------------------|----------------------------------------------------------------------------------------------------|--------------------------------------------------------------------|--|
| Accueil                      | Synthèse Informations générales <b>Activités</b> Pages de collecte Collecte reçue Collecte validée |                                                                    |  |
| Mes Contrats                 |                                                                                                    |                                                                    |  |
| Mes documents                |                                                                                                    |                                                                    |  |
|                              | Nouvelle activité                                                                                  | ^                                                                  |  |
|                              | Course du muscle des écoles Sport                                                                  | •                                                                  |  |
|                              | Structure erganisatice de factilitie ASSOCIATION DEMONSTRATION Partenaire national                 | •                                                                  |  |
|                              | Site web                                                                                           |                                                                    |  |
|                              | Sélectionner un fichier                                                                            |                                                                    |  |
|                              | Eermat, 360, PN0 1Mo max<br>Desember<br>Les écoles se mobilisent                                   |                                                                    |  |
|                              | CONTACT                                                                                            |                                                                    |  |
|                              | Nom +33 👻 Téléphone Email                                                                          |                                                                    |  |
|                              | HORAIRES ET LIEUX                                                                                  |                                                                    |  |
|                              | Ajoutar un créneau                                                                                 | Annuler Enregistrer                                                |  |
|                              |                                                                                                    |                                                                    |  |

#### Ajouter un créneau :

| <ul> <li>Retour vers agir-telethon.fr</li> </ul> | AGIR POUR L'AFMTÉLÉTHO                                                                                             | Ajouter un créneau sur l'activité                                 |    |
|--------------------------------------------------|----------------------------------------------------------------------------------------------------|-------------------------------------------------------------------|----|
| Accueil                                          | Synthese Informations générales Activités Pages                                                                    | Adriesse -<br>1 Rue de l'Internationale, 91000 Évry-Courcouronnes |    |
| Mes documents                                    | Activités Nouvelle activité Course du muscle des écoles Structure agrinteries de facture Association DEMONSTRATION | Complement de les                                                 |    |
|                                                  |                                                                                                    | Date de debut*         10:00           Date de fin*         18:00 |    |
|                                                  | Site web<br>Verei<br>Selectionner un fichier<br>Ptermil IPC PHCTate max<br>Les écoles se mobilisent                | Annuler Enregistre                                                | PL |

#### Accéder à vos activités

- Vous pouvez accéder à l'ensemble des informations via le menu vertical de gauche, cliquez sur « Mes contrats » : vous récupérez l'ensemble des informations que vous avez renseignées sur votre contrat.
- Pour voir le détail des activités renseignées, cliquez sur « Activités »

| <ul> <li>Retour vers agir-telethon</li> </ul> |                                          |                                                                                   | Organisation<br>Crganisation<br>Essonne secteur Nord        |
|-----------------------------------------------|------------------------------------------|-----------------------------------------------------------------------------------|-------------------------------------------------------------|
| Accueil                                       | Accueil > Contrats > Mes contrats        |                                                                                   |                                                             |
| Mes Contrats  Mes documents                   | 3 résultats                              |                                                                                   |                                                             |
|                                               | 091 N 301 (2024)<br>Ø Évry-Courcouronnes | <ul> <li>ASSOCIATION DEMONSTRATION</li> <li>Démonstration ORGANISATEUR</li> </ul> | <ul> <li>En vérification</li> <li>Renouvellement</li> </ul> |
|                                               | 091 N 026 (2023)<br>Ø Évry-Courcouronnes | ASSOCIATION DEMONSTRATION<br>Démonstration ORGANISATEUR                           | <ul> <li>▶ Accrédité</li> <li>★ Nouveau contrat</li> </ul>  |

| <ul> <li>Retour vers agir-telethon.</li> </ul> |                                                                                                    | Organisation<br>Essonne secteur Nord |
|------------------------------------------------|----------------------------------------------------------------------------------------------------|--------------------------------------|
| Accueil Mes Contrats Mes documents             | Accueil > Contrats > Détail d'un contrat<br>Contrat Nº 091 N 301 (2024) - En vérification                       | 3                                    |
|                                                | Synthèse Informations générales <b>Activités</b> Pages de collecte Collecte reçue Collecte validée<br>Activités | Ajouter une activité                 |
|                                                | Course du muscle des écoles Sport                                                                               | ~                                    |

#### Modifier votre programme d'activités

Uns fois que vous avez cliqué sur « Activités » :

- Vous récupérez toutes les activités déjà saisies sur votre contrat : vous pouvez les visualiser, modifier ou supprimer.
- Vous pouvez créer de nouvelles activités en cliquant sur le bouton « Ajouter une activité ».

## CREER VOS PAGES DE COLLECTE EN LIGNE

#### Créer une page de collecte

Sur votre espace organisateur, vous pouvez en quelques clics créer une ou plusieurs page(s) de collecte de dons en ligne associée(s) à votre contrat d'engagement.

| <ul> <li>Retour vers agir-telethon.fr</li> </ul> | <b>AGIR P</b> OUR L'AFMTI                             | Ofganisation<br>Organisation<br>Essonne secteur Nord |                          |
|--------------------------------------------------|-------------------------------------------------------|------------------------------------------------------|--------------------------|
| 命 Accueil                                        |                                                       |                                                      |                          |
| Mes Contrats  Mes documents                      | DERNIER CONTRAT (2024)<br>091 N 301 (En vérification) |                                                      |                          |
|                                                  | Activités                                             | Pages de collecte                                    | Remontées de fonds       |
|                                                  | Aucune activité<br>Créer une activité                 | Aucune page de collecte                              | Aucune remontée de fonds |
|                                                  |                                                       |                                                      |                          |

Le formulaire de création de page de collecte s'ouvrira avec les informations pré-renseignées :

- Numéro de contrat et mot de passe
- Vos informations

Vous n'avez plus qu'à remplir les informations complémentaires et valider !

Et bien sûr vous pouvez à tout moment revenir modifier le visuel de votre page de collecte en cliquant sur « Gérer » (Note : vous pouvez aussi cliquer directement sur « Gérer ma page » en haut à droite de votre page de collecte).

(Cf information spécifique sur les pages de collecte de dons sur Agir : <u>Les pages de collecte de dons -</u><u>Agir Téléthon (telethon.fr</u>) )

#### Créer ma page de collecte Bienvenue ! Créer votre page de collecte c'est rapide et gratuit. Renseigner les champs suivants pour personnaliser votre page personnelle de collecte Ma photo (format carré .jpg 250x250px) Titre de votre page \* Nom affiché dans le lien de la page \* THONSPO Votre objectif de collecte \* 1500 Date de fin de collecte (il est recommandé de ne pas la modifier) 01 03 2025 Mon message \* ¶・テ・≔・⊞ ☺ в U AA-0 14 A i Expliquez à votre réseau à quelle occasion vous vous mobilisez et pourquoi cette cause est importante pour vous. Attention, si vous souhaitez publier une vidéo dans votre message, seules les vidéos YouTube sont prises en charge. Powered by Froala Mon contrat J'ai un numéro Oui \* O Non\* Numéro de contrat (sans espace entre les caractères) \* 091N301

Visualiser et gérer toutes vos pages de collecte

Dans la partie « Vos contrats », il vous suffit de cliquer sur « Pages de collecte » :

| <ul> <li>Retour vers agir-telethon.f</li> </ul> | r ACIR POUR L'AFMTELETHON 🤞                                                                 | Organisation<br>Essonne secteur Nord |
|-------------------------------------------------|---------------------------------------------------------------------------------------------|--------------------------------------|
| ✿ Accueil                                       | Accueil > Contrais > Détail d'un contrat                                                    |                                      |
| Mes Contrats                                    |                                                                                             |                                      |
| Mes documents                                   | Contrat N° 091 N 301 (2024) - En vérification                                               | •                                    |
|                                                 | Synthèse Informations générales Activités Pages de collecte Collecte reçue Collecte validée | Créer une page de collecte           |
|                                                 | Aucune page de collecte                                                                     |                                      |
|                                                 | Ces informations peuvent prendre jusqu'à 24 heures à se mettre à jour.                      |                                      |

Vous choisissez le type de page de collecte (« Téléthon », « Téléthon Sport ») et vous serez dirigé vers le formulaire de création de page de collecte qui sera pré-renseigné avec les informations de votre contrat.

# RECETTES: ACCEDER A HELLOASSO ET ZETTLE BY PAYPAL

| Retour vers agir-telethon.fr | ACIR POUR L'AFMTE                                     |                            |                          |          |
|------------------------------|-------------------------------------------------------|----------------------------|--------------------------|----------|
| 命 Accueil                    |                                                       |                            |                          |          |
| Mes Contrats Mes documents   | DERNIER CONTRAT (2024)<br>091 N 301 (En vérification) |                            |                          |          |
|                              | Activités                                             | Pages de collecte          | Remontées de fonds       |          |
|                              | Aucune activité                                       | Aucune page de collecte    | Aucune remontée de fonds |          |
|                              | Créer une activité                                    | Créer une page de collecte | Dépôt ILLICODE           |          |
|                              |                                                       |                            |                          |          |
|                              | Simplifier et sécuriser vos recettes                  |                            | HelloAsso                | ] Zettle |
|                              |                                                       |                            |                          |          |

HelloAsso vous propose une solution gratuite pour organiser vos billeteries, boutiques en ligne, tombolas.

Paypal propose aux organisateurs Téléthon un lecteur de carte gratuit pour encaisser vos recettes sur vos événements.

Pour obtenir plus d'information si besoin, adressez-vous à votre coordination ou renseignez vous sur Agir : <u>Moyen de paiement - Agir Téléthon (telethon.fr)</u>

# RECUPERER VOTRE ILLICODE POUR LE DEPOT D'ESPECES

Directement via le bouton raccourci ou dans la partie « Documents », vous trouverez beaucoup de ressources utiles et en particulier votre code Illicode à présenter à La Poste pour votre dépôt d'espèces.

| <ul> <li>Retour vers agir-telethon.fr</li> </ul> | <b>AGIR</b> POUR L'AFM <b>TE</b>                      |                            |                          |  |
|--------------------------------------------------|-------------------------------------------------------|----------------------------|--------------------------|--|
| 命 Accueil                                        |                                                       |                            |                          |  |
| Mes Contrats     Mes documents                   | DERNIER CONTRAT (2024)<br>091 N 301 (En vérification) |                            |                          |  |
|                                                  | Activités                                             | Pages de collecte          | Remontées de fonds       |  |
|                                                  | Aucune activité                                       | Aucune page de collecte    | Aucune remontée de fonds |  |
|                                                  | Créer une activité                                    | Créer une page de collecte |                          |  |
|                                                  |                                                       |                            |                          |  |

## ACCEDER A DES RESSOURCES

| <ul> <li>Retour vers agir-telethon.</li> </ul> |                                     | Organisation<br>Crganisation<br>Essonne secteur Nord |
|------------------------------------------------|-------------------------------------|------------------------------------------------------|
| ✿ Accueil                                      | Accueil > Mes documents             |                                                      |
| Mes Contrats                                   |                                     |                                                      |
| Mes documents                                  | 3 résultats                         |                                                      |
|                                                | Flyer Sport.pdf                     |                                                      |
|                                                | 2024 - Fiches action_Batisseurs.pdf |                                                      |
|                                                | charte_graphique_afm_telethon.pdf   |                                                      |
|                                                | Eld                                 | ments per page 10 👻 Page 1 sur 1 < >                 |